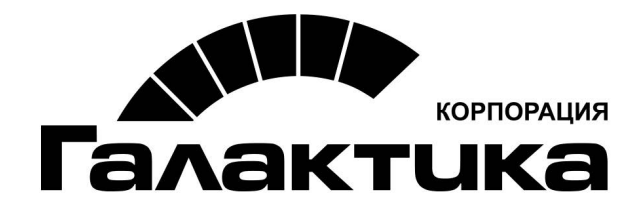

# Система «Галактика Бюджетирование»

Руководство по развертыванию

2017

### АННОТАЦИЯ

Данное руководство предназначено для администраторов программного продукта *Галактика Бюджетирование* и содержит полное описание процедуры развертывания продукта.

Предполагается, что пользователи знакомы с основами OLAP-сервера Microsoft SQL Server.

Издание 1.2017

© 3AO "Корпорация Галактика" 2017 Запрещается распространять без согласования с собственником ПО.

# Оглавление

| 1. | ОБЩИ                                                         | Е СВЕДЕНИЯ                                                                             | 4           |
|----|--------------------------------------------------------------|----------------------------------------------------------------------------------------|-------------|
|    | 1.1. Про<br><i>1.1.1.</i><br><i>1.1.2.</i><br><i>1.1.3</i> . | ГРАММНЫЕ ТРЕБОВАНИЯ<br>Сервер приложения<br>Рабочее место<br>Дополнительные требования | 4<br>4<br>4 |
| 2. | УСТАН                                                        | ОВКА                                                                                   | 5           |
|    | 2.1. Зап                                                     | УСК ИНСТАЛЛЯТОРА                                                                       | 5           |
| 3. | НАСТР                                                        | ОЙКА                                                                                   | 8           |
|    | 3.1. HAG                                                     | СТРОЙКА ПРИЛОЖЕНИЯ                                                                     | 8           |
|    | 3.1.1.                                                       | Настройка DBUpdater                                                                    | 8           |
|    | 3.1.2.                                                       | Настройка Web.config                                                                   | 8           |
|    | 3.1.3.                                                       | Настройка прикладной модели                                                            | 9           |
|    | 3.2. Уст                                                     | ГАНОВКА ТАБЛИЦ                                                                         | 9           |
|    | 3.2.1.                                                       | Запуск DBUpdater                                                                       | 9           |
|    | 3.2.2.                                                       | Развертывание dacpack 10                                                               | 0           |
|    | 3.3. PA3                                                     | ВЕРТЫВАНИЕ Olap куба10                                                                 | 0           |
|    | 3.4. WEB                                                     | 3 CEPBEPA10                                                                            | 0           |
|    | 3.4.1.                                                       | Pool приложения10                                                                      | 0           |
|    | 3.4.2.                                                       | Web приложение1                                                                        | 1           |
|    | 3.5. Про                                                     | )верка1                                                                                | 2           |

# 1.1. ПРОГРАММНЫЕ ТРЕБОВАНИЯ

#### 1.1.1. Сервер приложения

Операционная система: Microsoft Windows 2008 R2 Server и выше

Сервер баз данных: Microsoft SQL Server 2008 R2

Microsoft SQL Server 2012

Microsoft SQL Server 2014

Необходимые компоненты Microsoft SQL Server: Database engine, Analysis services, SQL Management Studio.

На сервере баз данных должны быть установлены последние обновления на момент развертывания системы, Collation "Cyrillic\_General\_CI\_AS", редакция Enterprise.

Web сервер: Microsoft Internet Information Services 7.5 и выше.

Дополнительные программные компоненты: Microsoft .NET Framework 4.5; Microsoft Office 2007 Professional и выше

### 1.1.2. Рабочее место

Операционная система: Windows 7 и выше

Браузер: Google Chrome актуальной версии

Дополнительные программные компоненты: Microsoft Office 2007 Professional и выше

#### 1.1.3. Дополнительные требования

Работоспособность пользователей в системе должна быть обеспечена настройками безопасности сетевой инфраструктуры.

# 2.1. ЗАПУСК ИНСТАЛЛЯТОРА

После запуска инсталлятора, откроется мастер установки.

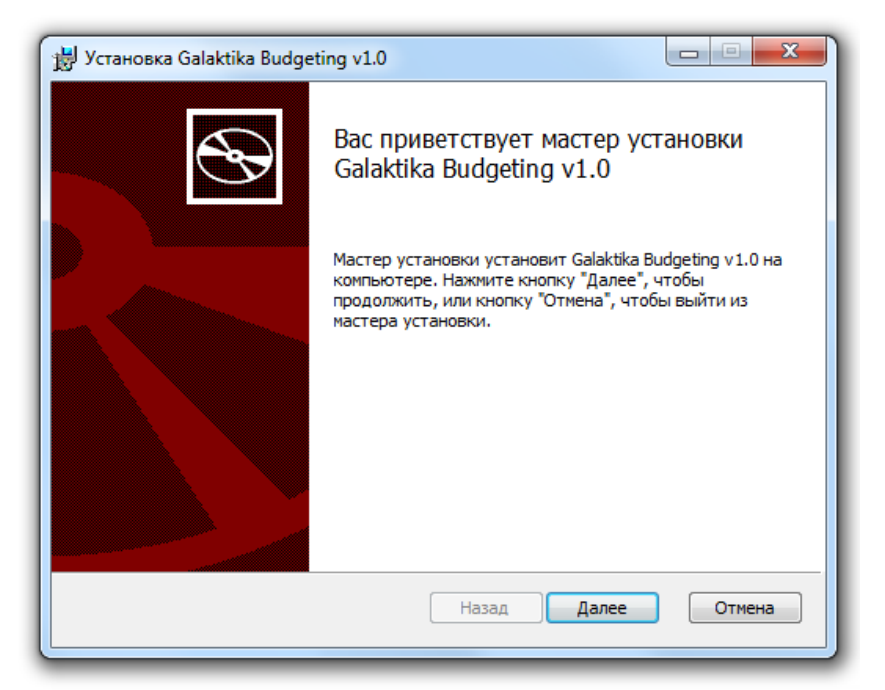

Принятие лицензионного соглашения

| 🖞 Установка Galaktika Budgeting v1.0                                                                                                    | X        |  |  |  |
|----------------------------------------------------------------------------------------------------|----------|--|--|--|
| Лицензионное соглашение<br>Внимательно прочитайте следующее лицензионное соглашение                                                                                                    | Ð        |  |  |  |
| Common Public License Version 1.0<br>THE ACCOMPANYING PROGRAM IS PROVIDED UNDER THE TERMS OF<br>THIS COMMON PUBLIC LICENSE ("AGREEMENT"). ANY USE,<br>REPRODUCTION OR DISTRIBUTION OF THE PROGRAM CONSTITUTES<br>RECIPIENT'S ACCEPTANCE OF THIS AGREEMENT. | <u>•</u> |  |  |  |
| 1. DEFINITIONS<br>"Contribution" means:                                                                                                    | Ŧ        |  |  |  |
| Я принимаю условия лицензионного соглашения                                                                                                    |          |  |  |  |
| Печать Назад Далее Отм                                                                                                    | ена      |  |  |  |

Выбор типа установки:

- Обычная установка необходимых компонент системы
- Выборочная установки при которой пользователь может выбрать необходимые компоненты и указать директорию установки
- Полная установка всех компонент системы

| 😸 Установка Galaktika Budgeting v1.0                                                                                                    |  |  |  |
|----------------------------------------------------------------------------------------------------|--|--|--|
| Выберите тип установки<br>Укажите наиболее подходящий тип установки                                                                            |  |  |  |
| Обычная<br>Устанавливает самые распространенные компоненты программ.<br>Рекомендуется для большинства пользователей.                           |  |  |  |
| Выборочная<br>Позволяет выбирать для установки отдельные компоненты и задавать<br>их местонахождение. Рекомендуется для опытных пользователей. |  |  |  |
| Полная<br>Устанавливает все компоненты программы. Этот вариант требует<br>больше всего места на диске.                                         |  |  |  |
| Назад Далее Отмена                                                                                                    |  |  |  |

Выбор директории установки (данный пункт меню доступен для «Выборочная»)

| 😸 Установка Galaktika Budgeting v1.0                                                                                                    |  |  |  |  |
|----------------------------------------------------------------------------------------------------|--|--|--|--|
| Выборочная установка           Укажите конфигурацию установки компонентов.           Для изменения параметров установки какого-либо компонента щелкните соответствующий значок в расположенном ниже дереве. |  |  |  |  |
|                                                                                                    |  |  |  |  |
| Mecтоположе C:\Program Files (x86)\Galaktika\<br>Обзор                                                                                                    |  |  |  |  |
| Сброс Использование диска Назад Далее Отмена                                                                                                    |  |  |  |  |

#### Настройка системы

| 🗒 Установка Galaktika Budgeting v1.0 📃     |        |
|--------------------------------------------|--------|
| Введите полное имя SQL сервера базы данных |        |
| Введите имя базы данных                    |        |
| Введите полное имя OLAP сервера            |        |
| Введите полное имя сервера приложения      |        |
| Введите виртуальное имя CnP                |        |
|                                            |        |
|                                            |        |
|                                            |        |
| Назад Далее                                | Отмена |

- Полное имя SQL сервера базы данных указывает имя и экземпляра сервера базы данных
- Имя базы данных указывает имя базы данных которое используется приложением
- Полное имя Olap сервера указывает имя и экземпляра сервера аналитического хранилища
- Полное имя сервера приложения указывает полное имя сервера приложение где развертывается Бюджетирование
- Виртуальное имя CnP указывается виртуальное имя, используемое приложением для работы

Установка завершена

| 🖞 Установка Galaktika Budgeting v1.0 |                                                               |  |  |
|--------------------------------------|---------------------------------------------------------------|--|--|
| Ð                                    | Установка Galaktika Budgeting v1.0<br>завершена               |  |  |
|                                      | Нажмите кнопку "Готово", чтобы выйти из мастера<br>установки. |  |  |
|                                      |                                                               |  |  |
|                                      | Назад Готово Отмена                                           |  |  |

# 3.1. НАСТРОЙКА ПРИЛОЖЕНИЯ

### 3.1.1. Настройка DBUpdater

В каталоге приложения, в папке Мvc необходимо внести изменения в файл «DBUpdater.v16.2.exe.config»

Необходимо внести следующие измерения

Исходная строка

<add key="PreloadModules" value="

<mark>Galaktika.CnP.Defaul</mark>t&#xD;&#xA;" />

Изменить на

<add key="PreloadModules" value="&#xD;&#xA;Budgeting&#xD;&#xA;" />

Если на сервере установлена версия MS SQL выше чем 2008 R2, необходимо добавить следующие строки выделенные желтым в область <runtime>, в newVersion необходимо указать версию MS SQL Server

<assemblyBinding xmlns="urn:schemas-microsoft-com:asm.v1">

<dependentAssembly>

<assemblyIdentity name="Microsoft.AnalysisServices.AdomdClient" publicKeyToken="89845dcd8080cc91" culture="neutral" />

<bindingRedirect oldVersion="10.0.0.0" newVersion="11.0.0.0"/>

</dependentAssembly>

</assemblyBinding>

<assemblyBinding xmlns="urn:schemas-microsoft-com:asm.v1">

<dependentAssembly>

<assemblyIdentity name="Microsoft.AnalysisServices" publicKeyToken="89845dcd8080cc91" culture="neutral" />

<bindingRedirect oldVersion="10.0.0.0" newVersion="11.0.0.0"/>

</dependentAssembly>

</assemblyBinding>

#### 3.1.2. Настройка Web.config

В каталоге приложения, в папке Mvc необходимо запустить UpdateDB.bat и выполнить необходимые действия командной строки.

Исходная строка

<add key="PreloadModules" value="

<mark>Galaktika.CnP.Default</mark>&#xD;&#xA;<mark>Galaktika.CnP.Default.Mvc</mark> " />

Изменить на

<add key="PreloadModules" value="&#xD;&#xA; Budgeting &#xD;&#xA; Budgeting.Mvc

" />

Если на сервере установлена версия MS SQL выше чем 2008 R2, необходимо добавить следующие строки выделенные желтым в область <runtime>, в newVersion необходимо указать версию MS SQL Server

<assemblyBinding xmlns="urn:schemas-microsoft-com:asm.v1">

<dependentAssembly>

<assemblyIdentity name="Microsoft.AnalysisServices.AdomdClient" publicKeyToken="89845dcd8080cc91" culture="neutral" />

<bindingRedirect oldVersion="10.0.0.0" newVersion="11.0.0.0"/>

</dependentAssembly>

</assemblyBinding>

<assemblyBinding xmlns="urn:schemas-microsoft-com:asm.v1">

<dependentAssembly>

<assemblyIdentity name="Microsoft.AnalysisServices" publicKeyToken="89845dcd8080cc91" culture="neutral" />

<br/>
<br/>
<br/>
<br/>
<br/>
<br/>
<br/>
<br/>
<br/>
<br/>
<br/>
<br/>
<br/>
<br/>
<br/>
<br/>
<br/>
<br/>
<br/>
<br/>
<br/>
<br/>
<br/>
<br/>
<br/>
<br/>
<br/>
<br/>
<br/>
<br/>
<br/>
<br/>
<br/>
<br/>
<br/>
<br/>
<br/>
<br/>
<br/>
<br/>
<br/>
<br/>
<br/>
<br/>
<br/>
<br/>
<br/>
<br/>
<br/>
<br/>
<br/>
<br/>
<br/>
<br/>
<br/>
<br/>
<br/>
<br/>
<br/>
<br/>
<br/>
<br/>
<br/>
<br/>
<br/>
<br/>
<br/>
<br/>
<br/>
<br/>
<br/>
<br/>
<br/>
<br/>
<br/>
<br/>
<br/>
<br/>
<br/>
<br/>
<br/>
<br/>
<br/>
<br/>
<br/>
<br/>
<br/>
<br/>
<br/>
<br/>
<br/>
<br/>
<br/>
<br/>
<br/>
<br/>
<br/>
<br/>
<br/>
<br/>
<br/>
<br/>
<br/>
<br/>
<br/>
<br/>
<br/>
<br/>
<br/>
<br/>
<br/>
<br/>
<br/>
<br/>
<br/>
<br/>
<br/>
<br/>
<br/>
<br/>
<br/>
<br/>
<br/>
<br/>
<br/>
<br/>
<br/>
<br/>
<br/>
<br/>
<br/>
<br/>
<br/>
<br/>
<br/>
<br/>
<br/>
<br/>
<br/>
<br/>
<br/>
<br/>
<br/>
<br/>
<br/>
<br/>
<br/>
<br/>
<br/>
<br/>
<br/>
<br/>
<br/>
<br/>
<br/>
<br/>
<br/>
<br/>
<br/>
<br/>
<br/>
<br/>
<br/>
<br/>
<br/>
<br/>
<br/>
<br/>
<br/>
<br/>
<br/>
<br/>
<br/>
<br/>
<br/>
<br/>
<br/>
<br/>
<br/>
<br/>
<br/>
<br/>
<br/>
<br/>
<br/>
<br/>
<br/>
<br/>
<br/>
<br/>
<br/>
<br/>
<br/>
<br/>
<br/>
<br/>
<br/>
<br/>
<br/>
<br/>
<br/>
<br/>
<br/>
<br/>
<br/>
<br/>
<br/>
<br/>
<br/>
<br/>
<br/>
<br/>
<br/>
<br/>
<br/>
<br/>
<br/>
<br/>
<br/>
<br/>
<br/>
<br/>
<br/>
<br/>
<br/>
<br/>
<br/>
<br/>
<br/>
<br/>
<br/>
<br/>
<br/>
<br/>
<br/>
<br/>
<br/>
<br/>
<br/>
<br/>
<br/>
<br/>
<br/>
<br/>
<br/>
<br/>
<br/>
<br/>
<br/>
<br/>
<br/>
<br/>
<br/>
<br/>
<br/>
<br/>
<br/>
<br/>
<br/>
<br/>
<br/>
<br/>
<br/>
<br/>
<br/>
<br/>
<br/>
<br/>
<br/>
<br/>
<br/>
<br/>
<br/>
<br/>
<br/>
<br/>
<br/>
<br/>
<br/>
<br/>
<br/>
<br/>
<br/>
<br/>
<br/>
<br/>
<br/>
<br/>
<br/>
<br/>
<br/>
<br/>
<br/>
<br/>
<br/>
<br/>
<br/>
<br/>
<br/>
<br/>
<br/>
<br/>
<br/>
<br/>
<br/>
<br/>
<br/>
<br/>
<br/>
<br/>
<br/>
<br/>
<br/>
<br/>
<br/>
<br/>
<br/>
<br/>
<br/>
<br/>
<br/>
<br/>
<br/>
<br/>
<br/>
<br/>
<br/>
<br/>
<br/>
<br/>
<br/>
<br/>
<br/>
<br/>
<br/>
<br/>
<br/>
<br/>
<br/>
<br/>
<br/>

</dependentAssembly>

</assemblyBinding>

#### 3.1.3. Настройка прикладной модели

В каталоге приложения папка Model, необходимо внести изменения в файл Configuration.xafml файл необходим открыть текстовым редактором. В файле изменить Olap Server на имя и экземпляр аналитического хранилища

<?xml version="1.0" encoding="utf-8"?>

<Application Title="Consolidation and Planning" PreferredLanguage="ru">

<Xafari DefaultOlapServer="Olap Server" />

</Application>

### 3.2. УСТАНОВКА ТАБЛИЦ

#### 3.2.1. Запуск DBUpdater

В каталоге приложения, в папке Mvc необходимо запустить UpdateDB.bat и выполнить необходимые действия командной строки.

### 3.2.2. Развертывание dacpack

Dacpack «Budgeting.SQL.dacpac» находится в каталоге приложения в папке SQL. Для обновления dacpac необходимо запустить SSMS и для базы приложения выполнить «Upgrade Data-tier Application»

# 3.3. РАЗВЕРТЫВАНИЕ OLAP КУБА

Deploymentoptions находится в каталоге приложения в папке AS. Для развертываения аналитического хранилища необходимо запустить «Deployment Wizard» и выбрать Budgeting.OLAP.asdatabase из папки AS, каталога приложения.

# 3.4. WEB CEPBEPA

### 3.4.1. РооІ приложения

Пул приложения должен отвечать следующим условиям

- Имя CnP
- Версия среды .NET Framework v4.0
- Режим управления конвейера Классический
- Удостоверение NetworkService

#### 3.4.1.1. Обязательные списки управления доступом (ACL) ASP.NET

В приведенной ниже таблице показано, какие типы разрешений на файлы и папки необходимы для правильной работы веб-приложения ASP.NET. Некоторые разрешения необходимо предоставить только учетной записи, от имени которой запущен процесс ASP.NET; другие необходимо предоставить также олицетворенным учетным записям. Дополнительные сведения см. в разделе Олицетворение ASP.NET.

| Расположение                                                                              | Тип доступа     | Учетная<br>запись                            | Примечания                                                                                                    |
|-------------------------------------------------------------------------------------------|-----------------|----------------------------------------------|----------------------------------------------------------------------------------------------------|
| %SystemRoot%\M<br>icrosoft.NET\Fram<br>ework\versionNum<br>ber\Temporary<br>ASP.NET Files | Чтение и запись | Процесс или<br>настроенное<br>олицетворение. | Это расположение для<br>динамически скомпилированных<br>файлов. На уровнях ниже этого<br>расположения создание кода<br>приложения выполняется в<br>отдельном каталоге для каждого<br>приложения. Корневой каталог<br>можно настроить с помощью<br>атрибута tempDir в разделе<br>конфигурации <u><compilation></compilation></u> . |
| %SystemRoot%\as<br>sembly                                                                 | Чтение          | Процесс или<br>настроенное<br>олицетворение. | Это расположение для<br><u>глобального кэша сборок</u> .                                                                                                    |

| %SystemRoot%\S<br>ystem32                                            | Чтение                       | Процесс                                      | Содержит системные DLL-<br>библиотеки, загруженные<br>платформой .NET Framework.                                                                                                    |
|----------------------------------------------------------------------|------------------------------|----------------------------------------------|----------------------------------------------------------------------------------------------------|
| %SystemRoot%\T<br>emp                                                | Чтение, запись и<br>удаление | Процесс                                      | Используется для поддержки<br>веб-служб.                                                                                                    |
| Каталог профиля<br>пользователя                                      | Чтение и запись              | Процесс                                      | Используется файлами<br>блокировки глобального кэша<br>сборок и алгоритмом<br>кэширования настройки<br>безопасности в общеязыковой<br>среде выполнения (CLR). Если<br>каталог профиля пользователя<br>для данной учетной записи не<br>существует, ASP.NET<br>использует каталог профиля<br>пользователя по умолчанию. |
| Каталог веб-<br>приложения                                           | Чтение                       | Процесс или<br>настроенное<br>олицетворение. | Это расположение для файлов приложения.                                                                                                    |
| Каталог веб-<br>приложения∖Арр_<br>Data                              | Чтение и запись              | Процесс или<br>настроенное<br>олицетворение. | Это расположение по умолчанию<br>для файлов данных в веб-<br>приложениях ASP.NET. Если в<br>приложении используется<br>подкаталог App_Data, процесс<br>ASP.NET должен иметь<br>разрешение на запись в этот<br>каталог, а для некоторых баз<br>данных — на создание<br>временных файлов в этом<br>каталоге.            |
| %SystemRoot%\M<br>icrosoft.NET\Fram<br>ework\версия и<br>подкаталоги | Чтение                       | Процесс или<br>настроенное<br>олицетворение  | Среда ASP.NET должна иметь<br>доступ к сборкам системы, на<br>которые ссылается файл<br>Machine.config в подкаталоге<br>CONFIG каталога<br>%SystemRoot%\Microsoft.NET\Fr<br>amework\версия\.                                                                                                    |

### 3.4.2. Web приложение

Приложение должно удовлетворять следующим условием:

• Пул приложения – СпР

- Установить настройки Проверка подлинности
  - о Анонимная проверка подлинности Отключена;
  - о Олицетворение ASP.Net Включена;
  - о Обычная проверка подлинности Отключена;
  - о Проверка подлинности с помощью форм Отключена;
  - о Проверка подлинности Windows Включена.
- Физический путь [Каталог установки]\Мvc

## 3.5. ПРОВЕРКА

После выполнения всех настроек, необходимо запустить приложение от имени пользователя, который устанавливал. Для запуска приложение необходимо перейти в браузер Google Chrome и открыть web адрес приложения.

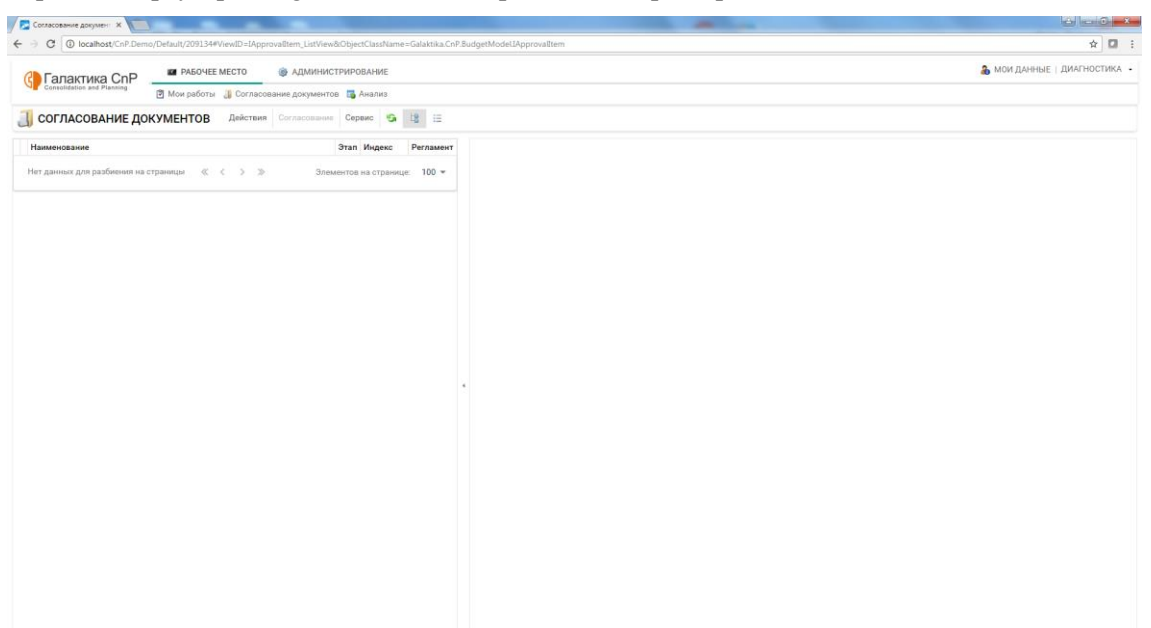